# 자원봉사과목 안내

#### 1. '자원봉사활동'의 의의

우리 대학교 재학생으로서 재학 중 전공영역에 대한 지식습득 뿐만 아니라 지역사회와 소외계층을 위한 「배려.나눔.봉사」의 정신을 배양함으로써 인성의 기초를 강화하고자 함

- 2. 자원봉사활동 학점
- ① 자원봉사 I, II : 1학점 (32시간 이상) / 자원봉사 III, IV : 2학점 (64시간 이상)
   ※ 개설학기 : 1학기 I, III / 2학기 II, IV
- ② 자원봉사 학점은 총 6학점까지 이수가능 (자원봉사 I, II, III, IV 모두 이수할 경우)
- ③ 자원봉사활동의 성적은 'P/NP'로 표시되며 평균평점에는 산입되지 않음.
- 3. 자원봉사 실적자료 제출
- 제출기간 : 2021년 5월 31일(월) ~ 6월 10일(목) 17:00이전까지 (성적정정기간 중 자료제출 불가)
- ② 제출장소 : <mark>본인 소속학과 사무실</mark>
- ③ 자원봉사 실적자료 인정기간
  - : 본인입학년도 이후 (20\_\_년 3월 1일 이후)

~ 자원봉사활동 인증서 제출일 (서류제출 마감일까지)

#### \* 편입생도 위와 동일하게 적용

- ④ 제출서류 : VMS/1365에 등록된 기관에서 봉사활동 후 봉사활동실적인증서 출력 (그 외 타 기관 불인정)
- ⑤ VMS자료 출력 시 기간 혹은 봉사기관으로 검색하여 자료를 최소화하여 출력
- 4. 참고사항
- ① 헌혈의 경우 헌혈증 제출 불가. 1365/VMS에서 출력하여 제출 가능
   ※ 헌혈 1회 : 4시간의 봉사활동으로 인정
  - \* 1년 기준 인정 횟수 : 전혈 5회, 성분헌혈 24회 이내만 가능
- ② 자원봉사 공통 인증 기준에 따라 1일 최대 8시간 이내만 인정 가능
  - 온라인 교육 관련 내역

(VMS/1365에 등록된 내역 기준으로 3시간 이하의 실적자료만 인정 가능)

③ <mark>불인정</mark>

### - <mark>유급봉사활동 (교통비 포함)</mark>

- 이미 타수업 학점인정 또는 교내 다른 프로그램에 활용했을 경우

(또한 자원봉사 과목에 제출한 서류는 교내 다른 프로그램에 중복 제출 불가)

- ④ 학생지원팀 주관 해외봉사 : 봉사활동시간으로 인정
- ⑤ 2015년부터 사회봉사활동기록부(책자) 불인정
- ⑥ 신라 알리미 설치 및 업데이트 필수
  (자원봉사관련 사항은 학교홈페이지-학사공지 또는 교양과정대학 홈페이지 참조)
- ⑦ 봉사 활동 이후 실적자료로 반영되기까지의 기간은 봉사기관에 따라 상이하므로 실적자료 반영 내역을 수시로 확인할 것.
- ⑧ 자원봉사 과목 관련 문의 : 교양과정대학 (T.999-5666)

## 5. 유의사항

① 추후 성적 미인정등의 불이익을 받지 않도록 상기 OT자료를 반드시 숙지

- ② 코로나19로 인한 자원봉사 실적제출시간 변동사항 없음
- ③ 온라인 교육 관련 3시간 초과 시 초과 시간 제외하여 실적시간 산정

## FAQ

#### 1. 봉사활동시간은 몇 년도부터 인정되나요?

- 본인 입학년도 3월 1일 이후로 하신 자원봉사는 모두 인정되지만 유급 봉사활동이나
   타수업 학점인정 또는 교내 다른 프로그램에 활용했을 경우에는 인정이 불가합니다.
- 교육봉사의 경우는 교육봉사활동을 수강하여 학점인정 받으시기 바랍니다.
   (교육봉사 관련문의 사범대 교학과 T.999-5087)

#### 2. 헌혈로만 자원봉사 학점 인정받을 수 있나요?

- 가능합니다. 2015학년도 2학기부터 헌혈로만 자원봉사 학점인정 가능합니다.

#### 3. 헌혈은 1년에 최대 몇 번 가능한가요?

- 전혈의 경우 5번, 성분헌혈의 경우 24번 가능합니다.

#### 4. 매미학교를 다녀왔는데 자원봉사 인정되나요?

교육봉사의 경우 교육봉사활동을 수강하여 학점인정 받으시기 바랍니다.
 이미 학점인정 받은 학생의 경우 1365/VMS에도 봉사활동의 종류가 많으니
 검색해보시고 본인에게 맞는 봉사활동을 하시면 되겠습니다.

#### 5. 한 학기에 개설되는 자원봉사 과목 2개 동시 수강 가능한가요?

동시수강 가능합니다. 하지만 엄연히 다른 과목이므로 봉사활동 시간은 중복되지 않아야 하며
 각각 자료를 제출하셔야 합니다.

#### 6. 자원봉사 단계별로 들어야 하나요?

- 아닙니다. 이전 단계를 수강하지 않고 다음 단계를 먼저 수강하셔도 됩니다.

#### 7. 이번 학기에 낸 자원봉사 활동시간은 다음 학기에도 제출 가능한가요?

- 불가 합니다. 다음 학기에도 자원봉사과목을 수강하실 예정이라면 이번학기에 <u>제출한 시간을</u> 제외한 시간을 제출하시거나 새로 자원봉사를 하셔서 제출하셔야 합니다.
- 봉사활동시간 제출 시 자원봉사활동 인정대상 기준에 준하지 않을 경우 봉사활동시 산정에서
   제외될 수도 있으므로 최소 제출시간보다 약간 넉넉하게 제출하시는 것이 좋습니다.

#### 8. VMS사이트 서류 제출 시 하나하나씩 출력해서 제출해야 하나요?

봉사내역 제출서류 출력 시 조회 설정을 봉사활동을 한 총 기간으로 설정 후 조회 하시거나
 또는 한 봉사기관으로 설정 후 한번에 자료를 출력 하시면 됩니다. 또 본인이 제출하려는
 시간을 정확히 계산하여 제출 자료를 최소화하여 제출하시기 바랍니다.

#### 9. 성적정정기간에 봉사활동 자료를 제출해도 되나요?

안됩니다. 자원봉사활동 자료 제출기간에만 제출이 가능하며 성적정정 기간에는 자료 제출기간에
 서류를 제출한 학생의 성적에 한해서만 정정이 가능합니다.

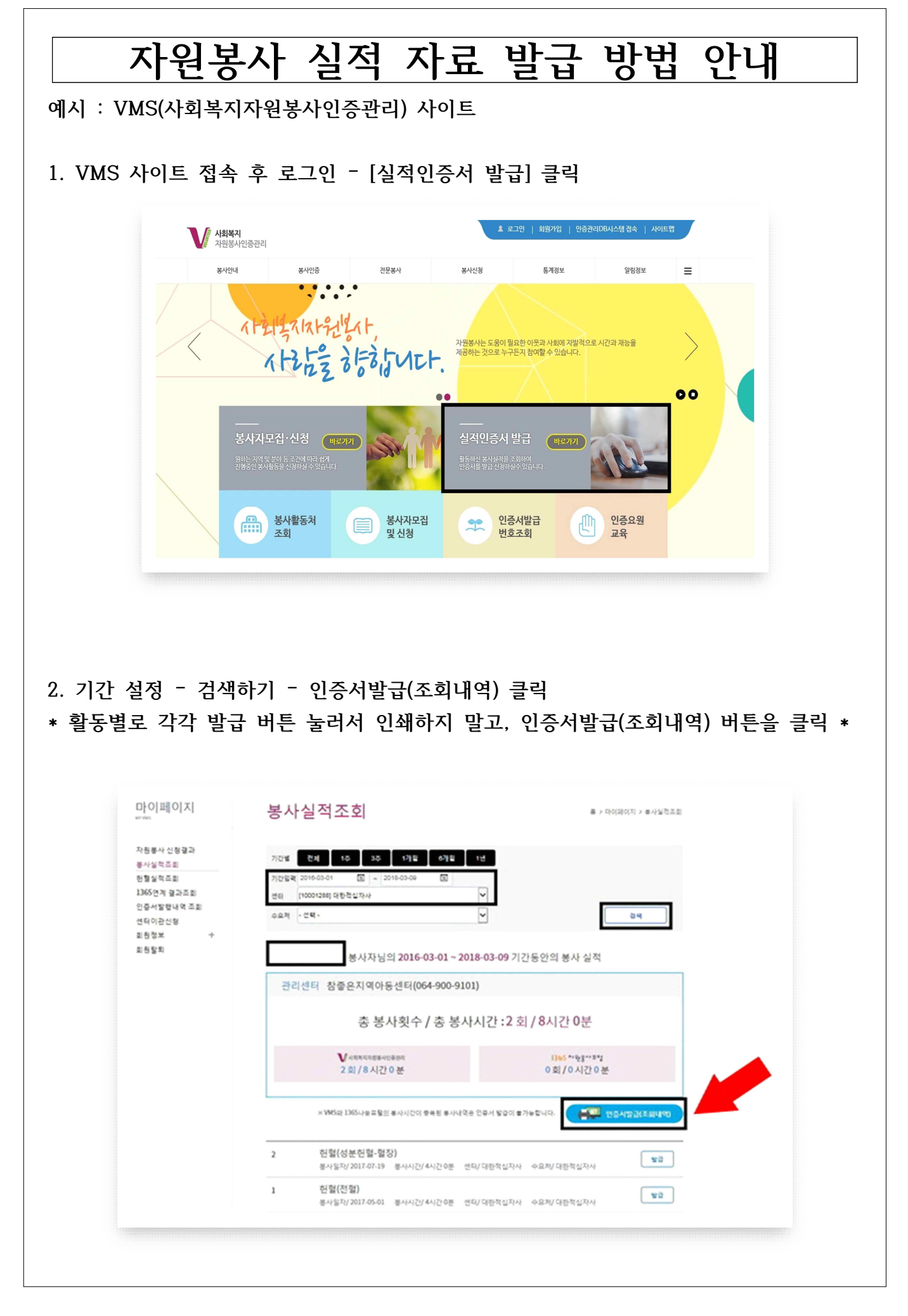

| Image: style style |
|----------------------------------------------------------------------------------------------------|
| vww.ne.ok.2004 #@id.08 @ 0.0000         vie.ut                                                                                                    |
| 2018년 03월 09일                                                                                                    |

| 사인증 | ]                          | (K) < 2 ≠ 4     | )))                       | 100%          | ~ ? <u>.</u> | × |
|-----|----------------------------|-----------------|---------------------------|---------------|--------------|---|
|     | 발금일시: 2018-03-09 14:29:34  | 2/4             | www.vms.or.kr0   <i>k</i> | 발행내역을 확인할     | 수 있습니다.      |   |
|     |                            | <u>봉사자 실적 L</u> | <u> </u>                  |               |              |   |
| 占   | 성 명:<br>주민등록번호:<br>바 큰 버 ㅎ |                 |                           |               |              |   |
|     | 봉사일자 봉사분류<br>[상세분류]        | 봉사활동내역          | 봉사시간                      | 관리센터<br>[수요처] | 입력자<br>[연락처] |   |
| 1   | 2017- 12- 30               |                 |                           |               |              |   |
| 4   | 2017- 07- 19               |                 |                           |               |              |   |
| 2   | 2017- 05- 01               |                 |                           |               |              |   |
|     |                            |                 |                           |               |              |   |

## 예시 : 1365 사이트

# 1. 1365 사이트 접속 후 로그인 - [자원봉사 실적 확인서 발급] 클릭

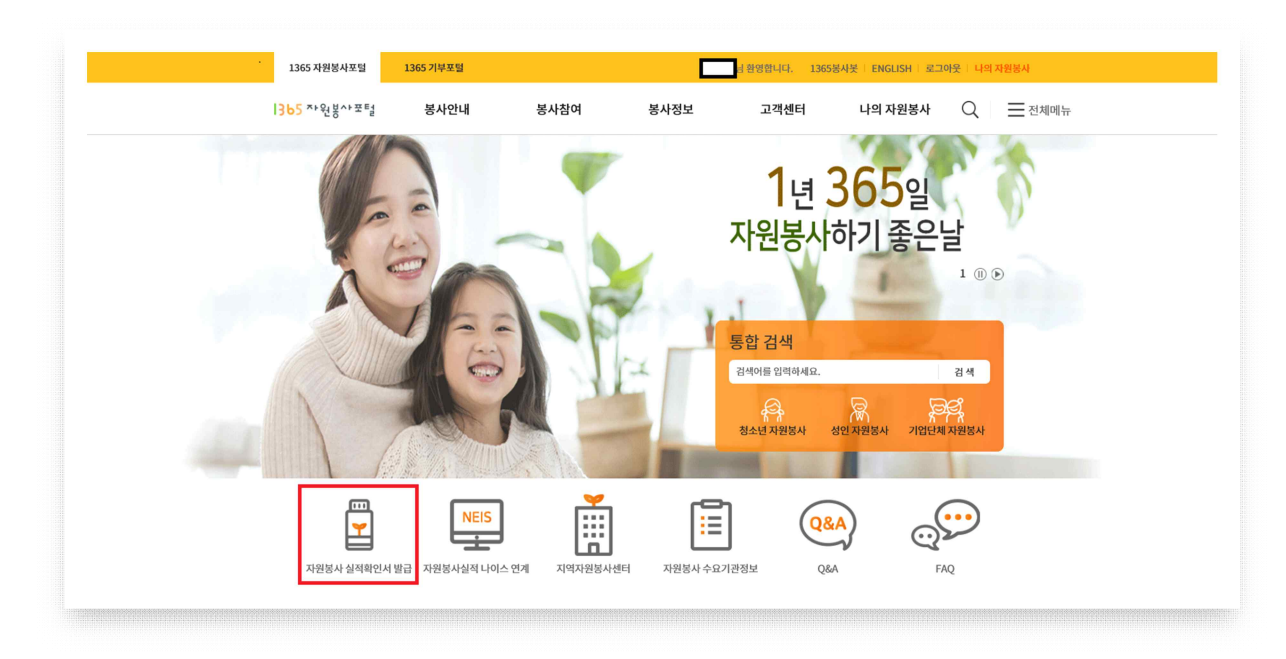

# 2. 기간 설정 - 조회하기

| 농사민왕        |   | 90<br>20                                        | 시간인증형                      |                                                                                                    |                                        | 활동인증형               |           |
|-------------|---|-------------------------------------------------|----------------------------|----------------------------------------------------------------------------------------------------|----------------------------------------|---------------------|-----------|
| 봉사정보        | ~ | 의 시간인                                           | 증형 봉사시간                    | 시간연증형 자원                                                                                                    | 봉사 참여                                  | 분야별 봉사시             | 간 조회      |
| 봉사참여 실적     |   |                                                 | 판                          | 총면                                                                                                    |                                        | 조회하7                | 1         |
| 실적확인서 발행 내역 |   | 1365 ×+919×+211                                 | 304171-3014                | 21/10/20/04                                                                                                    | 0세간 0분                                 | <b>₩</b> 4844       | 04121-055 |
| · 봉사 신청 내역  |   | 20 21/31/2E                                     | 0시간 0분                     | 정소년                                                                                                    | 이시간 이분                                 | V 과원봉사인증권리<br>이 법무부 | 아내는 아는    |
| 중사원중중계      | _ | ~ 국립공영공업                                        | 0시간 0분                     | ··· 문화품맛e                                                                                                    | 0시간 0분                                 |                     | 0시간0분     |
| 추천/관심봉사     | ~ | - 대한적신자사                                        | 0시간 0분                     | STREET, STREET, STREET |                                        | 90 0 T 10 10        | 1.00.00   |
| 교육신청내용      |   |                                                 |                            |                                                                                                    |                                        |                     |           |
| 갤란더         |   | ● 청소년 · 사회복지의 순<br>{VMS는 VMS사이트애                | 년적은 실적인계 동의<br>서도 인계 동의를 하 | 사점 이후 실직부터 조회 가능<br>비야만 실적이 연동 됩니다.)                                                                                                    | 하며, 이전의 실직은                            | 각 기관의 시스템에서 확인하     | 시기 바랍니다.  |
| 나의 작성글      | ~ | 유관기관의 봉사실직용                                     | · 확인하기 위해서는                | '실적연계 창보재공 동의'를 6                                                                                                    | #야 합니다.                                |                     |           |
| 갈림복         |   | ◇ 시간인증형 자원                                      | 실봉사 실적                     | )                                                                                                    |                                        |                     |           |
| 회원정보        | ~ | ■ 기간 2017-0                                     | 25-20 🛗 - 20               | 20-05-20 🛗 🔿 3개/                                                                                                    | 월 <sub>(</sub> 6개월 (                   | 1년 : 3년 : 5년        |           |
| NEIS 연계 서비스 |   | # 봉사명                                           |                            | 기간 (                                                                                                    | 년맥 <i>후</i> 겸색 하시기 !                   | 바랍니다.               |           |
|             | ~ |                                                 |                            | 검색                                                                                                    | 초기화                                    |                     |           |
| 관리자인증       |   | [저체 3거 취재폐0[지 1/                                | n.                         |                                                                                                    |                                        |                     |           |
| 관리자인증       |   | Trivit 2 C' Codella Ind M.                      | 4                          |                                                                                                    |                                        |                     |           |
| 관리자인증       |   | 🗀 현재 페이지 모두선택                                   |                            | 사실적 누락 등의 의문사항은                                                                                                    | 회원님의 소속(지역                             | )사원봉사센터로 분의하세요.     | [센터전화번호 보 |
| 관리자인증       |   | □ 현재 페이지 모두선택                                   |                            | 사실적 누락 등의 의문사항은                                                                                                    | 회원님의 소속(지역                             | )사원봉사센터로 문의아세요.     | [센터전화번호 보 |
| 관리자인증       |   | □ 현재 페이지 모두선택<br>사간인중                           | <b>C</b> : 8               | 사실적 누락 등의 의문사항은                                                                                                    | 회원님의 소속(지역                             | 사원용사센터로 문의하세요.      | [센터전화번호 보 |
| 관리자인증       |   | □ 현재 페이지 모두선택<br>시간인증<br>[봉사열자] 2018.09         | .09 [연중기관] 12              | 사실적 누박 등의 의문사항은<br>865 <b>[중복여부]</b> 해당없음                                                                                                    | 회원님의 소속(지역<br>[봉사평가] 후기 4              | 사원형사센터로 문의하세요.<br>청 | [센터전화번호 보 |
| 관리자인증       |   | □ 현재 페이지 모두선택<br>시간인증<br>[봉사열자] 2018.09<br>시간인증 | 다. 109 [연중기관] 11           | 사실적 누락 등의 의문사항은<br>165 <b>[중복여부]</b> 해당없음                                                                                                    | 회원님의 소속(지역<br>[봉사평가] <mark>후기</mark> 족 | 사원용사센터로 분의하세요.<br>전 | [센터진학번호 보 |

# 3. 검색 결과 하단에서 확인서 출력 - 제출용 / 봉사실적별 / 일부 클릭 후 출력하기

| ◇ 확인서 출 | 력     |     |
|---------|-------|-----|
| 용도      | ● 제출용 | ○기타 |

| 노출여부 | <ul> <li>일부 ※일부 선택시, 생년월일(6자리)가 표시됩니다.</li> </ul> |        |
|------|---------------------------------------------------|--------|
|      | ○ 전체 -                                            | □ 재외국인 |

추가 질문사항

1. VMS나 1365에서 봉사활동 할 곳을 어떻게 찾아야할지 모르겠어요.

(1) VMS

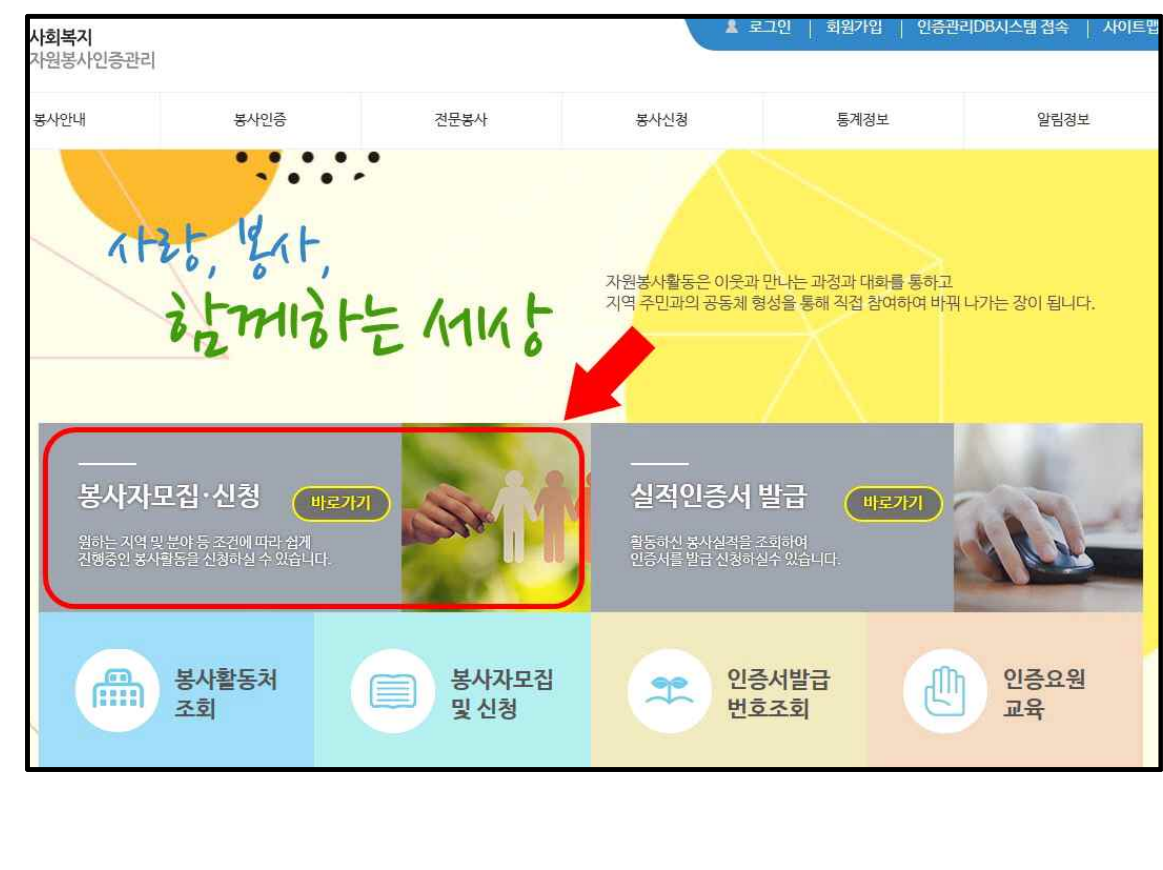

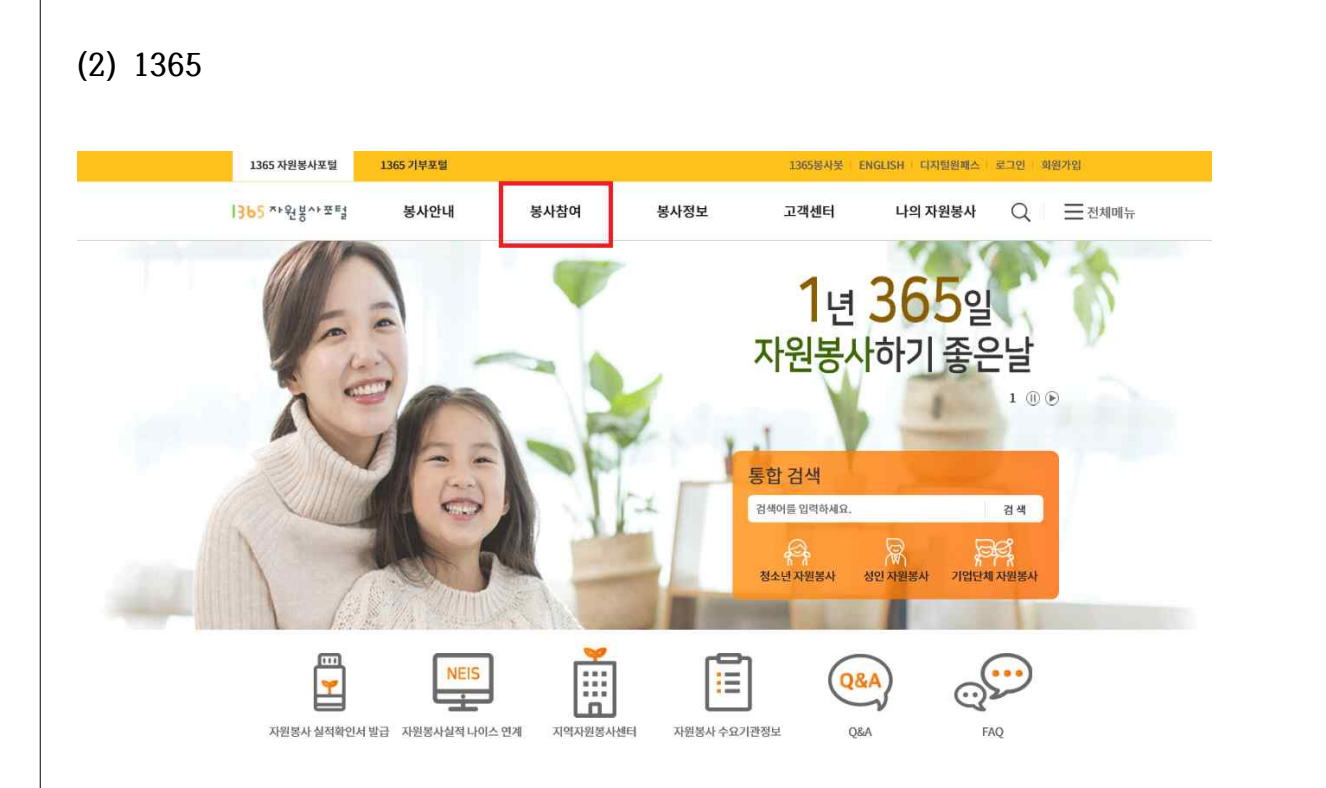

## 2. VMS 출력 시 기간 입력만 하고 검색해도 되나요?

: 네. 그리고 기간 입력, 센터 선택하지 않아도 조회 가능합니다.

하지만 최소 인정시간 (자원봉사 I, II : 32시간 이상 / 자원봉사 III, IV : 64시간 이상) 보다 과도하게 많은 활동시간이 뜨는 경우는 제출하고자 하는 시간을 적절히 계산하여 기간 입력 후 검색하시고, 인증서발급(센터전체)를 클릭하여 출력합니다.

센터는 굳이 입력하지 않아도 되지만, 특정 기간에 특정 센터에서 한 내역만 제출하고 자 하는 경우에는 특정 센터를 선택하셔서 출력하시면 됩니다.

| 자원봉사 신청결과<br>봉사실적조회  | 기간별 전체 1주 3주 1개일 8개월 1년                                                                                                 |                                                                                     |
|----------------------|----------------------------------------------------------------------------------------------------|-------------------------------------------------------------------------------------|
| 헌혈실적조회               | 기간입력 @12018-01-01 표 ~ @12018-01-01 표                                                                                    |                                                                                     |
| 1365연계 결과조희          | 센터 - 선택 - 💙                                                                                                    |                                                                                     |
| 인증서달램대역 소외<br>세터이과시처 | 수요저 - 선택 - 🗸 🗸                                                                                                    | 검색                                                                                  |
| 회원정보 +               |                                                                                                    |                                                                                     |
| 회원탈퇴                 | 복사자님이 복사 식적                                                                                                    |                                                                                     |
|                      |                                                                                                    |                                                                                     |
|                      |                                                                                                    |                                                                                     |
|                      | 관리센터 참좋은지역아동센터(064-900-9101)                                                                                            |                                                                                     |
|                      | 관리센터 참좋은지역아동센터(064-900-9101)                                                                                            |                                                                                     |
|                      | 관리센터 참좋은지역아동센터(064-900-9101)<br>조 보사회수 / 초 보사시가                                                                         | :23 회 / 80시가 30분                                                                    |
|                      | 관리센터 참좋은지역아동센터(064-900-9101)<br>총 봉사횟수 / 총 봉사시간                                                                         | :23 회 / 80시간 30분                                                                    |
|                      | 관리센터 참좋은지역아동센터(064-900-9101)<br>총 봉사횟수 / 총 봉사시간                                                                         | :23 회 / 80시간 30분                                                                    |
|                      | 관리센터 참좋은지역아동센터(064-900-9101)<br>총 봉사횟수 / 총 봉사시간                                                                         | :23 회 / 80시간 30분<br>1965 **%방**보*#<br>3 회 / 12시간 0 분                                |
|                      | 관리센터 참좋은지역아동센터(064-900-9101)<br>총 봉사횟수 / 총 봉사시간                                                                         | :23 회 / 80시간 30분<br>1365 **%방^* #*#<br>3 회 / 12시간 0 분                               |
|                      | 관리센터 참좋은지역아동센터(064-900-9101)<br>총 봉사횟수 / 총 봉사시간                                                                         | :23 회 / 80시간 30분<br>명55 **%방**보*#<br>3회/12시간0분                                      |
|                      | 관리센터 참좋은지역아동센터(064-900-9101)<br>총 봉사횟수 / 총 봉사시간<br>10 회 / 68 시간 30 분<br>(MS와 1365나동프물의 동사시간이 중독된 동사내역은 인증사              | : 23 회 / 80시간 30분<br>3회/12시간0분                                                      |
|                      | 관리센터 참좋은지역아동센터(064-900-9101)<br>총 봉사횟수 / 총 봉사시간<br>10 회 / 68 시간 30 분<br>× VMS와 1365나동프털의 홍사시간이 중독된 홍사내역은 인준사            | : 23 회 / 80시간 30분<br>1365 **원봉사보백<br>3 회 / 12 시간 0 분<br>1범군이 출가능합니다.                |
|                      | 관리센터 참좋은지역아동센터(064-900-9101)<br>총 봉사횟수 / 총 봉사시간<br>10 회 / 68 시간 30 분<br>× VMS와 1365나농포털의 농사시간이 응북된 홍사내역은 인준사<br>23 업무보조 | : 23 회 / 80시간 30분<br>1955 **원봉사프램<br>3회/12시간0분<br>1범금이 출가능합니다. 환급 연출서발급(센터전책)<br>발급 |